# Lab 3: Ohm's Law and Resistors

Experiment for Physics Introductory E&M Labs 212/226 at CSU Fullerton.

# What You Need To Know:

## Purpose

The purpose of this experiment if to verify and to examine the limits of the Ohm's Law for commercially manufactured devices. In particular, we will collect and analyze data for resistors and light bulbs.

## **The Physics**

Different devices that are subject to electrical currents and voltages can be characterized by a parameter that is called electrical resistance (R). By definition, the resistance of a device that is subject to a potential difference V and an electrical current I is given by

$$R = \frac{V}{I} \tag{1}$$

Based on this definition, the electrical resistance units are

$$[R]_{SI} = 1\Omega \ (ohm), \qquad 1\Omega = 1\frac{V}{A} \tag{2}$$

In certain materials (for example metals like aluminum or copper), the ratio V=I is always a constant over a wide range of voltages and currents. In this case, the device's electrical resistance is a constant and the relation R = V=I is referred to as *Ohm's law*. This law was discovered experimentally by the German physicist Georg S. Ohm. Note that Ohm's law is not a fundamental physics law of nature like for example Newton's second law of motion. In other words, Ohm's law is a statement that refers to the way of how certain materials (for example metals) behave in electrical circuits. Other materials (semiconductors, superconductors) do not obey Ohm's law.

# **Color Bands**

Most resistors have four color bands around them. Each color represents a number that signifies the resistance of the resistor. **See the Color Band Chart**. There are many mnemonics to help you memorize the chart but most are crude and will not be repeated in the family-style environment of this lab manual.

The way you decipher the bands is as follows: The first three bands tell you the value of the resistor and the last band tells you the tolerance, or accuracy, of the resistor. The easiest way to explain this is by example. **Figure 1** will be used as an example.

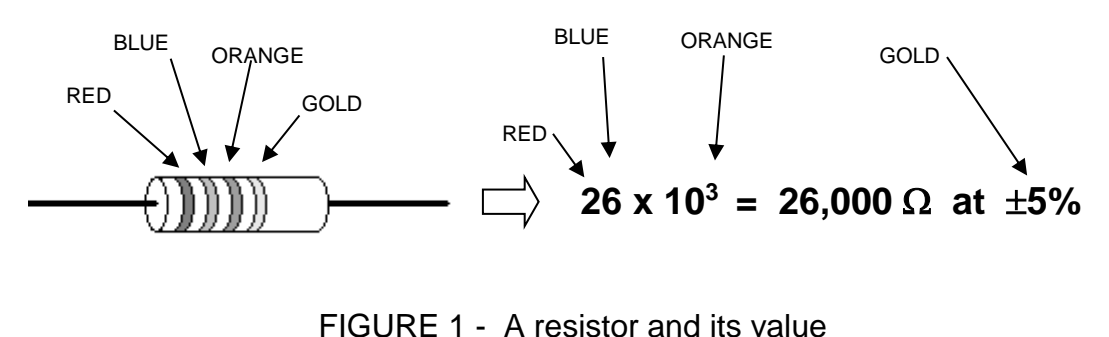

| <u>Color Band</u><br><u>Chart</u> |     |  |  |  |
|-----------------------------------|-----|--|--|--|
| BLACK                             | 0   |  |  |  |
| BROWN                             | 1   |  |  |  |
| RED                               | 2   |  |  |  |
| ORANGE                            | 3   |  |  |  |
| YELLOW                            | 4   |  |  |  |
| GREEN                             | 5   |  |  |  |
| BLUE                              | 6   |  |  |  |
| VIOLET                            | 7   |  |  |  |
| GRAY                              | 8   |  |  |  |
| WHITE                             | 9   |  |  |  |
| Tolerance                         |     |  |  |  |
| RED                               | 2%  |  |  |  |
| GOLD                              | 5%  |  |  |  |
| SILVER                            | 10% |  |  |  |

Color Band Chart 1

The first two colors give you the first two digits of the resistor's value. The third number tells you the power of ten by which the first two numbers will be multiplied. The tolerance tells you that the resistor's real value will lie somewhere in between a certain percentage of the color band value.

Note: It is sometimes difficult to determine the color of a band. For example, some grays actually look brown. If you are not sure on a color, utilize the vast experience of your lab TA and ask.

## What You Need To Do:

## Part 1 – The Setup

Explore the equipment on your lab table. Note that there are FOUR alligator clips; two coming from the voltage probe and two stand-alone ones.

The first thing you are going to do is hook up your own circuit. You'll be using **Figure 2** as a guide to set up the circuit. Do the following ...

- A) Before you begin, make sure that the power supply is TURNED OFF.
- B) The first thing you should do is set up the main line which starts at the power supply and ends at the power supply. (Worry about the alligator clips for the voltage probe LAST. See Figure 2.) To set up the main line, use the three wires, the two stand-alone alligator clips the brown-bodied resistor, and the small box that has the plus and minus on it (current probe). See Figure 2. Use the stand-alone alligator clips to either side of the resistor. [NOTE: It does not matter what color wire you use in any part of the circuit.]
- C) Now attach the alligator clips for the voltage probe that are coming from the Dual Channel Amplifier. See **Figure 2**. Notice that the voltage probe is attached "across" the resistor and that the current probe is attached so the current will flow "through" the resistor first and then through the probe.

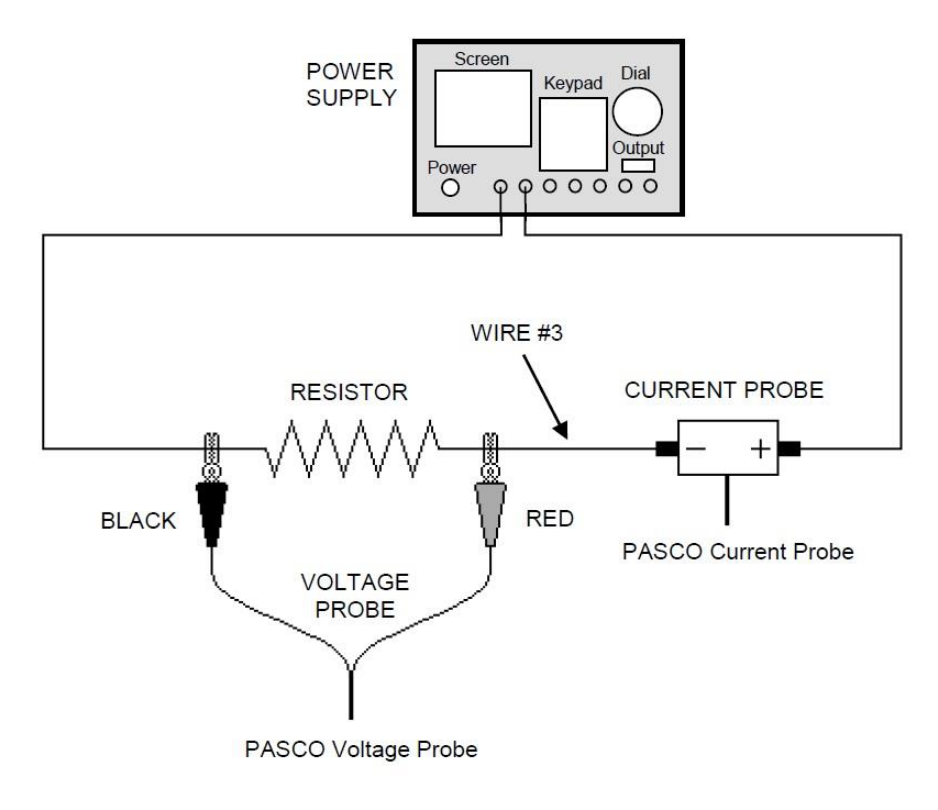

D) Before continuing with the lab please have your TA check to make sure that the circuit is hooked up correctly. There is a chance that the equipment could be damaged if it is set up incorrectly.

NOTE: As a prelude to next week's lab, we would say that the voltage probe is in parallel with the resistor and that the current probe is in series with the resistor.

- E) The Dual Channel Amplifier is hooked up to an interface that is connected to your computer. You will use the computer to measure the resistance of the resistor in the circuit. Open the file called Ohm's Law on the desktop of the computer. If any extra windows pop up about the connections make sure you push OK (not cancel). At this point, if you don't see a Potential vs. Current graph on your screen then grab your TA.
- F) Your TA should go over how to use the power supply but here are the basics. Turn on the power supply using the lower left button called **Power**. See **FIGURE 2.** Give it a second for the software to boot. In order for the power supply to output a voltage, you have to push the **Output** button. See **FIGURE 2.** You can control the output voltage by using the **Dial** or by typing it on the **Keypad**. If you use the **Keypad**, push the **Vset** button, enter your voltage on the keypad, and then push **Enter**. If you are having trouble then grab your TA.
- **G)** While increasing the voltage from the power supply, monitor the voltage and current values on the computer screen. You can find the meter window at the very bottom left-hand side of the screen. The voltage can be read where it says **Potential**. Make sure the meter values are increasing and decreasing as you increase and decrease the power supply voltage. If this is not the case, then grab your TA.

## Part 2 – Finally, You Can Begin

The first thing you should do is to make a copy of **Table 1** on your paper. Using Color Band Chart 1, record the value of the resistance in the table under Resistance Value.

| Resistor   | Resistor<br>Value | Trial #1 R-<br>Value | Trial #2 R-<br>Value | Average |
|------------|-------------------|----------------------|----------------------|---------|
| Brown Body |                   |                      |                      |         |
| Blue Body  |                   |                      |                      |         |

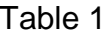

- A) Set the power supply to 0 V.
- B) With the mouse, push the **Zero** button (a zero with a slash through it) on the computer screen. It is the button just to the left of the big green **Collect** button. Now click OK. This ensures that you have a zero baseline for your values.
- C) Do the following ... click on the graph area then, OPTIONS  $\rightarrow$  GRAPH OPTIONS  $\rightarrow$  AXES OPTIONS. In this mode you can change the axis values on the graph.
- D) For the X-Axis section set the Left to 0.0 and set the Right to 0.05. Press DONE. Feel free to adjust the axes throughout the lab so that you have a graph that is spread out across the screen.
- E) Now you can start taking data. Push the green **Collect** button.
- F) Increase the voltage on the power supply to 0.5 V. The voltage that shows on the meter on the computer screen might be a little different but just go with it.
- G) When the reading is relatively stable (sometimes it jumps) push the Keep button which is to the right of the big red button (formerly green). The reading might still be jumping around but go ahead and push Keep anyway. A red dot will appear on the graph that corresponds to the voltage and current reading.
- H) Repeat this process in increments of 0.5 V until you reach 5.0 V. NOTE: You do not have to push Stop and Collect each time you change your voltage. NOTE<sup>2</sup>: Make sure you take the data in numerical order. (i.e. don't go back and take data that you missed) You won't be able to use the Linear Fit option (coming up soon) if you jump around with your data.
- I) Once you are done taking data, push the **Stop** button. ALSO, set the power supply to 0 V.

#### Question 1

Upon examining your graph, does a resistor follow Ohm's Law? How can you tell?

## Part 3 – Slopes And Such

Now you are going to analyze your graph. Push the Linear Fit button. It is one of the buttons at the top of the screen. The button has a slope line and will display "Linear Fit" when hovered over. This will analyze the graph for you and show the result in a little window. The window will show values for "m" and "b" which are, respectively, the slope and the y-intercept of the plot. Record the slope of the plot in the Trial #1 column in your table.

#### Question 2

Explain in detail why the slope should be equal to the resistance value.

## Part 4 – A Small Repeat

Using the same resistor, take another set of readings. Start by hitting the big green button [this will also erase the last set of data for you] and then follow the same procedure that you did before.

Use the Linear Fit button to find the slope of the graph. Place this value in the table under Trial #2. Also take your two Trial values, average them and put it in the table.

## Part 5 – A Big Repeat

Now you will do the same process with a different resistor. Turn OFF the power supply. Remove the brown-bodied resistor and replace it with the light blue resistor. Repeat the entire process from Parts 2-4 you just completed. Change the axis with the current to fit your data. Do two trial runs. Average the two trial values and put these values in the appropriate boxes in the table.

## Part 6 – Tolerance

Now you are going to see if your average calculated resistance value falls within the specified tolerance of the resistor.

- A) Make a table like **Table 2**. Fill in the columns for which you already have data.
- B) Now, calculate the upper and lower limits of the range of values for the resistor. For example, if you have a gold banded resistor then take 5% [See Color Band Chart 1] of the color band value and add it back to the same color band value to calculate the upper limit.
- C) Does the average calculated value fall within the range? Answer in the appropriate box.

| Color Band<br>Value | Lower Limit | Upper Limit | Calculated<br>Value | Fall in Range? |
|---------------------|-------------|-------------|---------------------|----------------|
|                     |             |             |                     |                |
|                     |             |             |                     |                |

Table 2

#### **Question 3**

Resistors, especially if they are old, tend to not have the resistance value that their color bands say that they do. The light blue resistor is newer than the brown resistor. Does your data reflect this?

## Part 7 – A Bright Idea?

Now you are going to make a graph for a light bulb and analyze it.

For this section make sure you do not exceed 5.0 V or you may damage equipment.

- A) Turn off the power supply.
- B) Replace the light blue resistor with the light bulb. Just take the alligator clips from each end of the resistor and attach them to the flat loops of metal on the red light bulb platform. Check with your TA if you are not sure about how to do this.
- C) You are going to follow the same procedure as Part 2 with only a few exceptions. Instead of using 0.5 V increments, use 0.3 V increments. Also, this time start at 4.8 V and work your way backwards in 0.3 V increments. Make sure you do not exceed 5.0 V. If you do, then the light bulb may burn out.
- D) Once you are done taking data, push the **Stop** button. ALSO, set the power supply to 0 V.

### **Question 4**

According to the graph, does a light bulb seem to be an Ohmic device? Explain.

## Part 8 – Analyze

| First Slope | Second Slope |
|-------------|--------------|
|             |              |

Table 3

Now you are going to analyze the graph that you made for the light bulb. Copy the above **Table 3** into your lab report.

- A) With the mouse, click and hold on the first data point. Slide the mouse over to the 6th data point and unclick.
- B) Press the Linear Fit button and record the slope in the First Slope box in **Table 3**.
- C) Highlight the LAST six data points and record the slope in the Second Slope box. Note that two different slopes imply a Non-Ohmic device.

#### Question 5

Why do you think that the light bulb is a Non-Ohmic device? You may need to refer to your lecture notes (and an equation) to answer this. **Hint:** Think heat.

D) Please disconnect your circuit for the next lab group. Thanks!!

## What You Need To Turn In:

Turn in all of your tables and the answers to the questions.

© Spring 2013 by Michael J. Dubuque